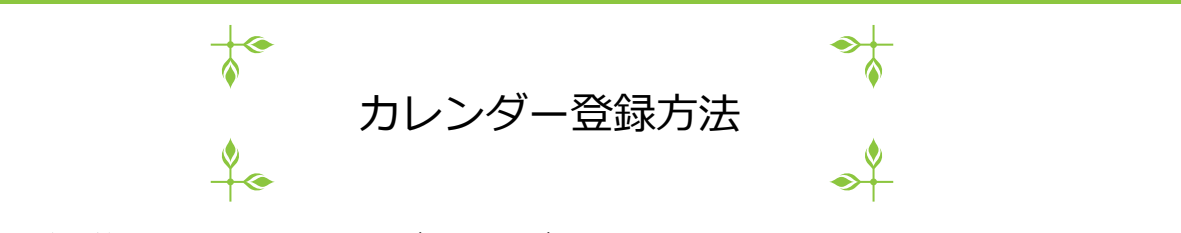

1

1. HP編集画面でカレンダータブへ

| 新着情報 | カレンダー | FAQ | ページ  | サブエリア | 基本設定 | スライド | サポートサイト | ログアウト |
|------|-------|-----|------|-------|------|------|---------|-------|
| 新規作成 | € 年   | 服誌  | 総会資料 |       |      |      |         |       |

2. 新規作成で新しい予定を作る

| 新着情報 | まし カレンダー | FAQ | ページ | サブエリア | 基本設定 | スライド | サポートサイト | ログアウト |    |    |
|------|----------|-----|-----|-------|------|------|---------|-------|----|----|
| 新規作成 | 2020 🗸 年 |     |     |       |      |      |         |       |    |    |
| 公開   | C.       |     |     |       |      | タイトル |         |       |    |    |
| 0    |          |     |     |       |      |      |         |       | 日付 | 編集 |
| 0    |          |     |     |       |      |      |         |       | 日付 | 編集 |
| 0    |          |     |     |       |      |      |         |       | 日付 | 編集 |
| 0    |          |     |     |       |      |      |         |       | 日付 | 編集 |

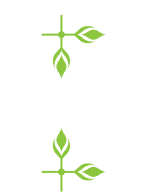

3. 各項目を入力

## ※日付は別画面で設定するのでここでは入力しない

カレンダー登録方法

2

- 現在時刻に 公開に√チェック 公開 < √チェック 日付 20 20 🗸 16 🗸 時 42 🗸 分 52 🗸 秒 🔽 現在時刻 未来の投稿予約を したいときは タイトル カレンダーテスト 予定のタイトル 日時を入力 本文 イベントの内容をここに入力 詳細 時間 10:00~12:00 場 所 ○○交流センター 1階△△室 必要な項目を入力 対象 00地区在住の65歳以上の方 1 (全部入れなくてもOK) 定員 5名程度 料金 500円 写真 ファイルを選択 選択されていません ファイルを選択 選択されていません ファイルを選択 選択されていません 写真や添付ファイルが 1 添付ファイル ファイルを選択 選択されていません あれば添付する ファイルを選択 選択されていません ファイルを選択 選択されていません 更新
  - 更新を押すことで保存される

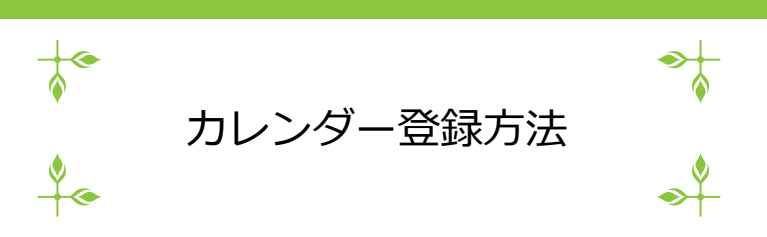

4. カレンダータブに新しい予定ができているので、

| 新着情報 | カレンダー      | FAQ   | ページ  | サブエリア | 基本設定 | スライド           | サポートサイト | ~ | ログアウト |    |    |
|------|------------|-------|------|-------|------|----------------|---------|---|-------|----|----|
| 新規作成 | ž 2020 ✔ 年 |       |      |       |      |                |         |   |       |    |    |
| 小問   | 日付         |       |      |       |      | <b>A</b> Z NIL |         |   |       |    |    |
| 0    | 2020/11/11 | カレンダ- | -テスト |       |      |                |         |   |       | 日付 | 編集 |
| 0    |            |       |      |       |      |                |         |   |       | 日付 | 編集 |
| 0    |            |       |      |       |      |                |         |   |       | 日付 | 編集 |
| 0    |            |       |      |       |      |                |         |   |       | 日付 | 編集 |

## 5. 日付をクリック

| 新着情報 | 最 カレンダー    | FAQ   | ページ  | サブエリア | 基本設定 | スライド | サポートサイト | ログアウト |    |    |
|------|------------|-------|------|-------|------|------|---------|-------|----|----|
| 新規作成 | え 2020 🗸 年 |       |      |       |      |      |         |       |    |    |
| 公開   | 日付         |       |      |       |      | タイトル |         |       |    |    |
| 0    | 2020/11/11 | カレンダー | ・テスト |       |      |      |         |       | 日付 | 編集 |
| 0    |            |       |      |       |      |      |         |       | 日付 | 編集 |
| 0    |            |       |      |       |      |      |         |       | 日付 | 編集 |
| 0    |            |       |      |       |      |      |         |       | 日付 | 編集 |

6. カレンダーが開くのでイベント日をクリック

| 202                             | 20年                             | 1月                             |                               |                               |                                                                                  |                           | 20                              | 20年                                             | E2,F                            | 3                             |                          |                          |                               | 202                             | 0年                        | 3月                                  |                               |                          |                                 |                          | 20                                     | 20年                             | [4月                              |                                 |                               |                               |                      | 2                                                                                                | 020                             | )年:                           | 5月                              |                    |                          |                          |                    | 202                             | 0年                        | 6月                                   |                        |                          |                          |                          |
|---------------------------------|---------------------------------|--------------------------------|-------------------------------|-------------------------------|----------------------------------------------------------------------------------|---------------------------|---------------------------------|-------------------------------------------------|---------------------------------|-------------------------------|--------------------------|--------------------------|-------------------------------|---------------------------------|---------------------------|-------------------------------------|-------------------------------|--------------------------|---------------------------------|--------------------------|----------------------------------------|---------------------------------|----------------------------------|---------------------------------|-------------------------------|-------------------------------|----------------------|--------------------------------------------------------------------------------------------------|---------------------------------|-------------------------------|---------------------------------|--------------------|--------------------------|--------------------------|--------------------|---------------------------------|---------------------------|--------------------------------------|------------------------|--------------------------|--------------------------|--------------------------|
| 日                               | 月                               | 火                              | 水                             | 木                             | 金                                                                                | ±                         | 日                               | 月                                               | 火                               | 水                             | 木                        | 金                        | t                             | 日                               | 月                         | 火                                   | 水                             | 木                        | 金                               | ±                        | E                                      | 月                               | 火                                | 水                               | 木                             | 金                             | ±                    | E                                                                                                | I I                             | F)                            | 火                               | 水                  | 木                        | 金                        | ±                  | B                               | 月                         | 火                                    | 水                      | 木                        | 金                        | ±                        |
|                                 |                                 |                                | 1                             | 2                             | 3                                                                                | 4                         |                                 |                                                 |                                 |                               |                          |                          | 1                             | 1                               | 2                         | 3                                   | 4                             | 5                        | 6                               | 7                        |                                        |                                 |                                  | 1                               | 2                             | 3                             | 4                    |                                                                                                  |                                 |                               |                                 |                    |                          | 1                        | 2                  |                                 | 1                         | 2                                    | 3                      | 4                        | 5                        | 6                        |
| 5                               | 6                               | 7                              | 8                             | 9                             | 10                                                                               | 11                        | 2                               | 3                                               | 4                               | 5                             | 6                        | 7                        | 8                             | 8                               | 9                         | 10                                  | 11                            | 12                       | 13                              | 14                       | 5                                      | 6                               | 7                                | 8                               | 9                             | 10                            | 11                   |                                                                                                  | 3                               | 4                             | 5                               | 6                  | 7                        | 8                        | 9                  | 7                               | 8                         | 9                                    | 10                     | 11                       | 12                       | 13                       |
| 12                              | 13                              | 14                             | 15                            | 16                            | 17                                                                               | 18                        | 9                               | 10                                              | 11                              | 12                            | 13                       | 14                       | 15                            | 15                              | 16                        | 17                                  | 18                            | 19                       | 20                              | 21                       | 12                                     | 13                              | 14                               | 15                              | 16                            | 17                            | 18                   | 1                                                                                                | 0 1                             | 1                             | 12                              | 13                 | 14                       | 15                       | 16                 | 14                              | 15                        | 16                                   | 17                     | 18                       | 19                       | 20                       |
| 19                              | 20                              | 21                             | 22                            | 23                            | 24                                                                               | 25                        | 16                              | 5 17                                            | 18                              | 19                            | 20                       | 21                       | 22                            | 22                              | 23                        | 24                                  | 25                            | 26                       | 27                              | 28                       | 19                                     | 20                              | 21                               | 22                              | 23                            | 24                            | 25                   | 1                                                                                                | 7 1                             | 8                             | 19                              | 20                 | 21                       | 22                       | 23                 | 21                              | 22                        | 23                                   | 24                     | 25                       | 26                       | 27                       |
| 26                              | 27                              | 28                             | 29                            | 30                            | 31                                                                               |                           | 23                              | 3 24                                            | 25                              | 26                            | 27                       | 28                       | 29                            | 29                              | 30                        | 31                                  |                               |                          |                                 |                          | 26                                     | 27                              | 28                               | 29                              | 30                            |                               |                      | 2                                                                                                | 4 2                             | 25                            | 26                              | 27                 | 28                       | 29                       | 30                 | 28                              | 29                        | 30                                   |                        |                          |                          |                          |
|                                 |                                 |                                |                               |                               |                                                                                  |                           |                                 |                                                 |                                 |                               |                          |                          |                               |                                 |                           |                                     |                               |                          |                                 |                          |                                        |                                 |                                  |                                 |                               |                               |                      | 3                                                                                                | 1                               |                               |                                 |                    |                          |                          |                    |                                 |                           |                                      |                        |                          |                          |                          |
|                                 |                                 |                                |                               |                               |                                                                                  |                           |                                 |                                                 |                                 |                               |                          |                          |                               |                                 |                           |                                     |                               |                          |                                 |                          |                                        |                                 |                                  |                                 |                               |                               |                      |                                                                                                  |                                 |                               |                                 |                    |                          |                          |                    |                                 |                           |                                      |                        |                          |                          |                          |
| 202                             | 20年                             | 7月                             |                               |                               |                                                                                  |                           | 20                              | 20年                                             | F8,                             | 3                             |                          |                          |                               | 202                             | 0年                        | 9月                                  |                               |                          |                                 |                          | 20                                     | 20年                             | E10)                             | 3                               |                               |                               |                      | 2                                                                                                | 020                             | )年:                           | 11月                             | 3                  |                          |                          |                    | 202                             | 0年                        | 12)                                  | 月                      |                          |                          |                          |
| 202<br>日                        | 20年<br>月                        | 7月<br>火                        | 水                             | 木                             | 金                                                                                | ±                         | 20<br>日                         | 20年<br>月                                        | F8月<br>火                        | <br>水                         | 木                        | 金                        | ±                             | 202<br>日                        | 0年<br>月                   | 9月<br>火                             | 水                             | 木                        | 金                               | t                        | 202<br>日                               | 20年<br>月                        | E10)<br>火                        | 水                               | 木                             | 金                             | ±                    | 2                                                                                                | 020<br>3 /                      | )年:<br>月                      | 11月<br>火                        | 水<br>水             | 木                        | 金                        | ±                  | 202<br>日                        | 0年<br>月                   | 12<br>火                              | 月水                     | 木                        | 金                        | ±                        |
| 202<br>日                        | 20年<br>月                        | 7月<br>火                        | 水<br>1                        | 木<br>2                        | 金<br>3                                                                           | ±<br>4                    | 20<br>日                         | 20年<br>月                                        | F8月<br>火                        | 水                             | 木                        | 金                        | ±<br>1                        | 202<br>日                        | 0年<br>月                   | 9月<br>火<br>1                        | <u>水</u><br>2                 | 木<br>3                   | 金<br>4                          | ±<br>5                   | 202<br>日                               | 20年<br>月                        | F10)<br>火                        | 水                               | 木<br>1                        | 金<br>2                        | ±<br>3               | 2                                                                                                | 020<br>3 J<br>1                 | )年:<br>月<br>2                 | 11月<br>火<br>3                   | 】<br>水<br>4        | 木<br>5                   | 金<br>6                   | ±<br>7             | 202<br>日                        | 0年<br>月                   | 12<br>火<br>1                         | 月<br>水<br>2            | <b>木</b><br>3            | <b>金</b><br>4            | ±<br>5                   |
| 202<br>日<br>5                   | 20年<br>月<br>6                   | 7月<br>火<br>7                   | 水<br>1<br>8                   | 木<br>2<br>9                   | 金<br>3<br>10                                                                     | 1<br>11                   | 20<br>日<br>2                    | 20年<br>月<br>3                                   | F8月<br>火<br>4                   | 水<br>5                        | <b>木</b><br>6            | 金<br>7                   | ±<br>1<br>8                   | 202<br>日<br>6                   | 0年<br>月<br>7              | 9月<br>火<br>1<br>8                   | 水<br>2<br>9                   | 木<br>3<br>10             | 金<br>4<br>11                    | ±<br>5                   | 202<br>日<br>4                          | 20年<br>月<br>5                   | F10)<br>火<br>6                   | <b>水</b><br>7                   | 木<br>1<br>8                   | 金<br>2<br>9                   | 土<br>3<br>10         | 2                                                                                                | 020<br>3 /<br>1<br>8 /          | )年:<br>月<br>2<br>9            | 11月<br>火<br>3<br>10             | 子<br>水<br>4<br>11  | 木<br>5<br>12             | 金<br>6<br>13             | ±<br>7<br>14       | 202<br>日<br>6                   | 0年<br>月<br>7              | 12<br>火<br>1<br>8                    | 月<br>水<br>2<br>9       | 木<br>3<br>10             | 金<br>4<br>11             | ±<br>5<br>12             |
| 202<br>日<br>5<br>12             | 20年<br>月<br>6<br>13             | 7月<br>火<br>7<br>14             | 水<br>1<br>8<br>15             | 木<br>2<br>9                   | 金<br>3<br>10<br>17                                                               | 11<br>18                  | 20<br>日<br>2<br>9               | 20年<br>月<br>3<br>10                             | F8月<br>火<br>4<br>11             | 水<br>水<br>5<br>12             | 木<br>6<br>13             | 金<br>7<br>14             | ±<br>1<br>8<br>15             | 202<br>日<br>6<br>13             | 0年<br>月<br>7<br>14        | 9月<br>火<br>1<br>8<br>15             | 水<br>2<br>9<br>16             | 木<br>3<br>10<br>17       | 金<br>4<br>11                    | 12<br>19                 | 201<br>日<br>4<br>11                    | 20年<br>月<br>5<br>12             | E10)<br>火<br>6<br>13             | <b>水</b><br>7<br>14             | 木<br>1<br>8<br>15             | 金<br>2<br>9<br>16             | 10<br>17             | 2                                                                                                | 020<br>3 /<br>1<br>8 /          | )年:<br>月<br>2<br>9<br>16      | 11月<br>火<br>3<br>10             | 水<br>4<br>11<br>18 | 木<br>5<br>12<br>19       | 金<br>6<br>13<br>20       | ±<br>7<br>14<br>21 | 202<br>日<br>6<br>13             | .0年<br>月<br>7<br>14       | 12<br>火<br>1<br>8<br>15              | 月<br>水<br>2<br>9<br>16 | 木<br>3<br>10             | 金<br>4<br>11             | ±<br>5<br>12<br>19       |
| 202<br>日<br>5<br>12             | 20年<br>月<br>6<br>13<br>20       | 7月<br>火<br>7<br>14<br>21       | 水<br>1<br>8<br>15<br>22       | 木<br>2<br>9<br>16<br>23       | 金<br>3<br>10<br>17<br>24                                                         | 11<br>18<br>25            | 20<br>日<br>2<br>9<br>16         | 20年<br>月<br>3<br>10<br>5 17                     | F8月<br>火<br>4<br>11<br>18       | 水<br>水<br>5<br>12<br>19       | 木<br>6<br>13<br>20       | 金<br>7<br>14<br>21       | ±<br>1<br>8<br>15<br>22       | 202<br>日<br>6<br>13<br>20       | 0年<br>月<br>7<br>14<br>21  | 9月<br>火<br>1<br>8<br>15<br>22       | 水<br>2<br>9<br>16<br>23       | 木<br>3<br>10<br>17<br>24 | 金<br>4<br>11<br>18<br>25        | 12<br>19<br>26           | 202<br>日<br>4<br>11                    | 20年<br>月<br>5<br>12<br>19       | E10)<br>火<br>6<br>13<br>20       | <b>水</b><br>7<br>14<br>21       | 木<br>1<br>8<br>15<br>22       | 金<br>2<br>9<br>16<br>23       | 10<br>17<br>24       | 2)<br> <br> <br> <br> <br> <br> <br>                                                             | 020<br>1<br>3<br>5<br>2<br>2    | )年:<br>2<br>9<br>16<br>3      | 11月<br>火<br>3<br>10<br>17<br>2  | 水<br>4<br>11<br>18 | 木<br>5<br>12<br>19<br>26 | 金<br>6<br>13<br>20<br>27 | 14<br>21<br>28     | 202<br>日<br>6<br>13<br>20       | .0年<br>月<br>7<br>14<br>21 | 12<br>火<br>1<br>8<br>15<br>2         | 月<br>2<br>9<br>16      | 木<br>3<br>10<br>17<br>24 | 金<br>4<br>11<br>18<br>25 | ±<br>5<br>12<br>19<br>26 |
| 202<br>日<br>5<br>12<br>19<br>26 | 20年<br>月<br>6<br>13<br>20<br>27 | 7月<br>火<br>7<br>14<br>21<br>28 | 水<br>1<br>8<br>15<br>22<br>29 | 木<br>2<br>9<br>16<br>23<br>30 | <ul> <li>金</li> <li>3</li> <li>10</li> <li>17</li> <li>24</li> <li>31</li> </ul> | 11<br>4<br>11<br>18<br>25 | 20.<br>2<br>9<br>16<br>23       | 20年<br>月<br>3<br>10<br>5<br>17<br>24            | F8月<br>火<br>4<br>11<br>18<br>25 | 水<br>水<br>5<br>12<br>19<br>26 | 木<br>6<br>13<br>20<br>27 | 金<br>7<br>14<br>21<br>28 | ±<br>1<br>8<br>15<br>22<br>29 | 202<br>日<br>6<br>13<br>20<br>27 | 0年<br>7<br>14<br>21<br>28 | 9月<br>火<br>1<br>8<br>15<br>22<br>29 | 水<br>2<br>9<br>16<br>23<br>30 | 木<br>3<br>10<br>17<br>24 | 金<br>4<br>11<br>18<br>25        | ±<br>5<br>12<br>19<br>26 | 20)<br>日<br>4<br>11<br>18<br>25        | 20年<br>月<br>5<br>12<br>19<br>26 | E10)<br>火<br>6<br>13<br>20<br>27 | <b>水</b><br>7<br>14<br>21<br>28 | 木<br>1<br>8<br>15<br>22<br>29 | 金<br>2<br>9<br>16<br>23<br>30 | 10<br>17<br>24<br>31 | 2)<br>  <br>  <br>  <br>  <br>  <br>                                                             | 020<br>1 /<br>8 /<br>2 2<br>9 3 | )年:<br>2<br>9 :<br>16<br>23 : | 11月<br>火<br>3<br>10<br>17<br>2- | 水<br>4<br>11<br>18 | 木<br>5<br>12<br>19<br>26 | 金<br>6<br>13<br>20<br>27 | 14<br>21<br>28     | 202<br>日<br>6<br>13<br>20<br>27 | 0年<br>7<br>14<br>21       | 12<br>火<br>1<br>8<br>15<br>2.<br>29  | 月<br>2<br>9<br>16      | 木<br>3<br>10<br>17<br>24 | 金<br>4<br>11<br>18<br>25 | 12<br>19<br>26           |
| 202<br>日<br>5<br>12<br>19<br>26 | 20年<br>月<br>6<br>13<br>20<br>27 | 7月<br>火<br>7<br>14<br>21<br>28 | 水<br>1<br>8<br>15<br>22<br>29 | 木<br>2<br>9<br>16<br>23<br>30 | 金<br>3<br>10<br>17<br>24<br>31                                                   | 11<br>18<br>25            | 20.<br>2<br>9<br>16<br>23<br>30 | 20年<br>月<br>3<br>10<br>5<br>17<br>8<br>24<br>31 | F8月<br>火<br>4<br>11<br>18<br>25 | 水<br>水<br>5<br>12<br>19<br>26 | 木<br>6<br>13<br>20<br>27 | 金<br>7<br>14<br>21<br>28 | 1<br>8<br>15<br>22<br>29      | 202<br>日<br>6<br>13<br>20<br>27 | 0年<br>7<br>14<br>21<br>28 | 9月<br>火<br>1<br>8<br>15<br>22<br>29 | 水<br>2<br>9<br>16<br>23<br>30 | 木<br>3<br>10<br>17<br>24 | <b>金</b><br>4<br>11<br>18<br>25 | 12<br>19<br>26           | 20:<br><b>H</b><br>4<br>11<br>18<br>25 | 20年<br>月<br>5<br>12<br>19<br>26 | E10)<br>火<br>6<br>13<br>20<br>27 | ▶<br>水<br>7<br>14<br>21<br>28   | 木<br>1<br>15<br>22<br>29      | 金<br>2<br>9<br>16<br>23<br>30 | 10<br>17<br>24<br>31 | 2)<br> <br> <br> <br> <br> <br> <br> <br> <br> <br> <br> <br> <br> <br> <br> <br> <br> <br> <br> | 020<br>1 /<br>1 /<br>2 /<br>9 / | 9年:<br>2<br>9<br>16<br>30     | 11月<br>火<br>3<br>10             | 水<br>4<br>11<br>18 | 木<br>5<br>12<br>19<br>26 | 金<br>6<br>13<br>20<br>27 | 14<br>21<br>28     | 202<br>日<br>6<br>13<br>20<br>27 | 0年<br>7<br>14<br>21<br>28 | 12)<br>火<br>1<br>8<br>15<br>2)<br>29 | 月<br>2<br>9<br>16      | 木<br>3<br>10<br>17<br>24 | 金<br>4<br>11<br>18<br>25 | ±<br>5<br>12<br>19<br>26 |

選んだ日に色が付きます 毎月のイベントなどは、複数日選択してください

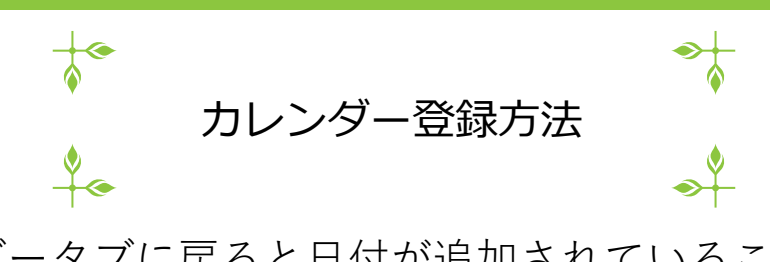

4

4. カレンダータブに戻ると日付が追加されていることが確認できる

| 新着情報 | & カレンダー    | FAQ            | ページ           | サブエリア      | 基本設定 | スライド | サポートサイト | 1 | ログアウト |    |    |
|------|------------|----------------|---------------|------------|------|------|---------|---|-------|----|----|
| 新規作成 | 2020 🗸 年   |                |               |            |      |      |         |   |       |    |    |
| 公開   | 日付         |                |               |            |      | タイトル |         |   |       |    |    |
| 0    | 2020/11/11 | カレンダ-<br>2020- | -テスト<br>11-17 | 2020-12-15 |      |      |         |   |       | 日付 | 編集 |
| 0    |            |                |               |            |      |      |         |   |       | 日付 | 編集 |
| 0    |            |                |               |            |      |      |         |   |       | 日付 | 編集 |